## *Como inserir a ficha catalográfica em seu trabalho*

**Resumo:** Relatar procedimentos necessários para adicionar o arquivo da ficha catalográfica gerada pelo sistema, em pdf, para um arquivo do Word sem perca de formatação.

**Programas requeridos:** Leitor de arquivos PDF e Editor de textos. **Programas Sugeridos:** Adobe Reader XI, Microsoft Word 2010 ou 2013

## <u>1º Modo: utilizando o Microsoft Word</u>

- 1. Preencher o formulário para elaboração da ficha catalográfica em http://www.fichacatalografica.ufc.br e clicar no botão "Gerar Ficha Catalográfica".
- 2. Salve o arquivo no seu computador conforme Figura 1.

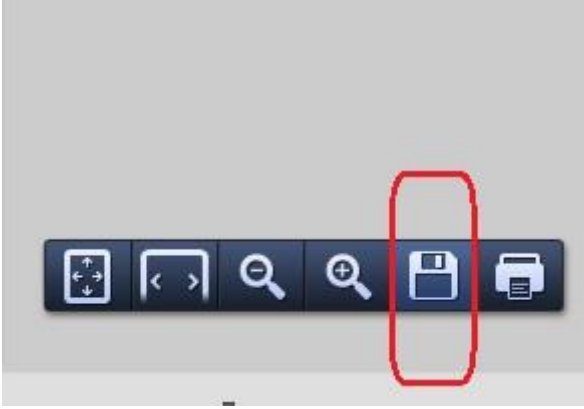

Figura 1 –Salvar arquivo no computador

(cc)

3. Abra seu trabalho no Word, vá até o verso da folha de rosto e clique na guia Inserir, depois em Objeto e posteriormente em Objeto conforme Figura 2.

| magens Imagens Formas<br>Online + Instantâneo + | 🚔 Loja<br>🎝 Meus Aplicativos 🔹 | Vídeo<br>Online | Hiperlink<br>Indicador<br>Referência Cruzada | Comentário  | <ul> <li>Cabeçalho *</li> <li>Rodapé *</li> <li>Número de Página *</li> </ul> | A WordArt *<br>Caixa de A Letra Capitular<br>Texto * | <ul> <li>∠ Linha de Assinatura</li> <li>Construction</li> <li>Construction</li></ul> |
|-------------------------------------------------|--------------------------------|-----------------|----------------------------------------------|-------------|-------------------------------------------------------------------------------|------------------------------------------------------|----------------------------------------------------------------------------------------------------|
| Ilustrações                                     | Aplicativos                    | Mídia           | Links                                        | Comentários | Cabeçalho e Rodapé                                                            | Te                                                   | t 🗖 Objeto                                                                                                    |

Figura 2 – Abrir novo documento do word e selecionar o objeto

Universidade Federal do Ceará (UFC). Sistema de Bibliotecas Universitárias Esta obra está licenciada com uma Licença <u>Creative Commons Atribuição 4.0</u> Internacional. 4. Na janela que abrir, selecione a opção Adobe Acrobat Document e clique em Ok, conforme mostra a figura a seguir:

| Objeto                                                                                                    |                                                                                                    |   |                             |          |
|----------------------------------------------------------------------------------------------------|----------------------------------------------------------------------------------------------------|---|-----------------------------|----------|
| Criar novo<br>Tipo de obie<br>Adobe Acro<br>Adobe Acro<br>Adobe Acro<br>Apresentaçã<br>Apresentaçã<br>Apresentaçã<br>Apresentaçã<br>Apresentaçã<br>Resultado | Crjar do arquivo<br>to:<br>bat Document<br>Dat PDFXML Document<br>bat Security Settings Document<br>ão do Microsoft PowerPoint<br>ão do Microsoft PowerPoint 97-2003<br>ão Habilitada para Macros do Microsoft PowerPoint<br>ão OpenDocument<br>ão OpenDocument<br>insere um novo objeto de Adobe Acrobat<br>Document no seu documento. | • | 🔲 <u>E</u> xibir como ícone | 2        |
|                                                                                                    |                                                                                                    |   | ок                          | Cancelar |

Figura 3 - Selecionar a opção Adobe Acrobat Document

5. Selecione o arquivo salvo na etapa 2 e clique em abrir para incluir a ficha no seu trabalho.

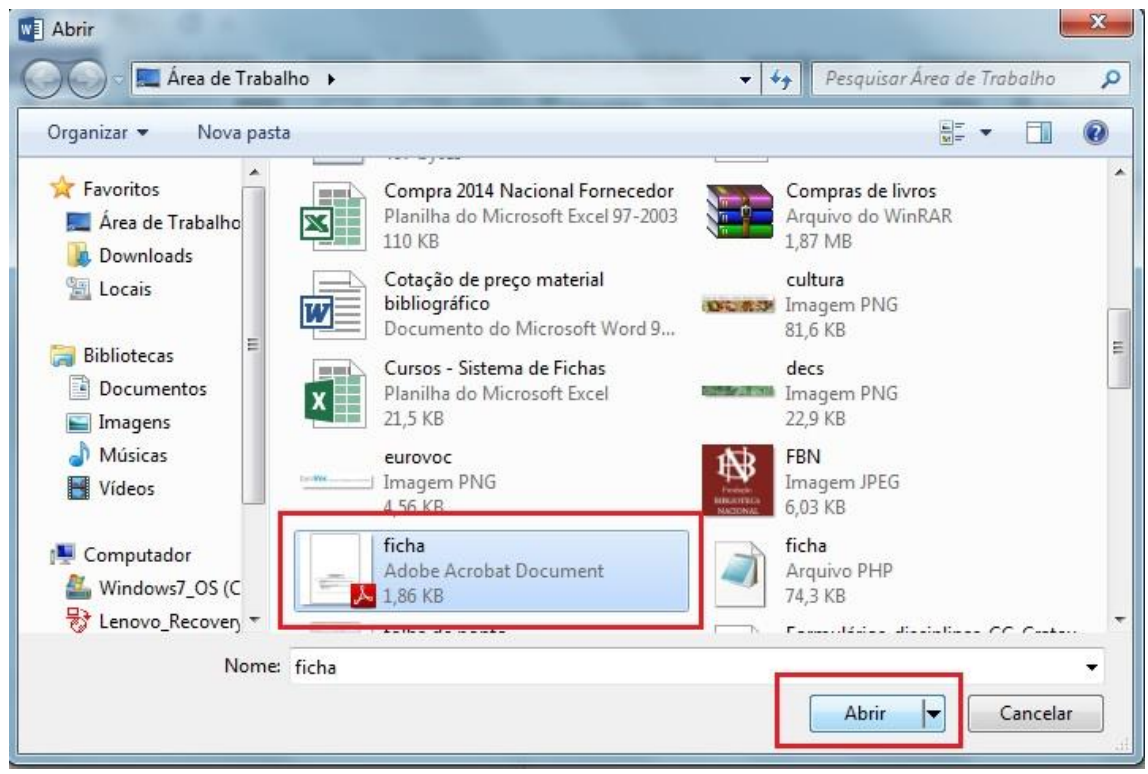

Figura 4 – Abrir arquivo

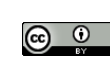

## 2º Modo: utilizando quaisquer editores de texto

- 1. Preencher o formulário para elaboração da ficha catalográfica em http://www.fichacatalografica.ufc.br e clicar no botão "Gerar Ficha Catalográfica".
- 2. Salve o arquivo no seu computador conforme Figura 6.

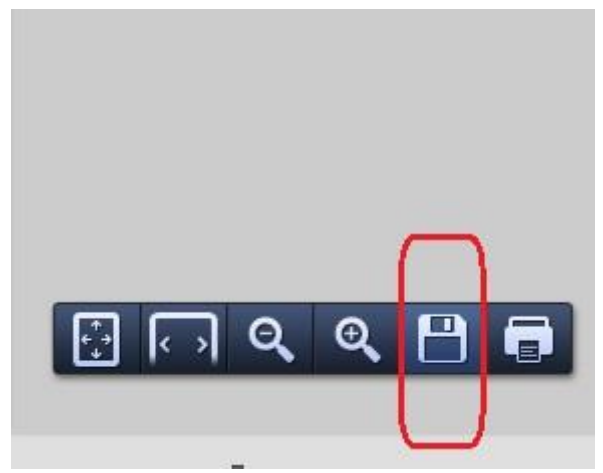

Figura 6 –Salvar arquivo no computador

3. Abra o arquivo salvo com o Adobe Reader XI, ajuste a visualização para largura acessando o menu Visualizar > Aplicar zoom > Ajustar à largura. Centralize a Ficha Catalográfica na tela utilizando a barra de rolagem.

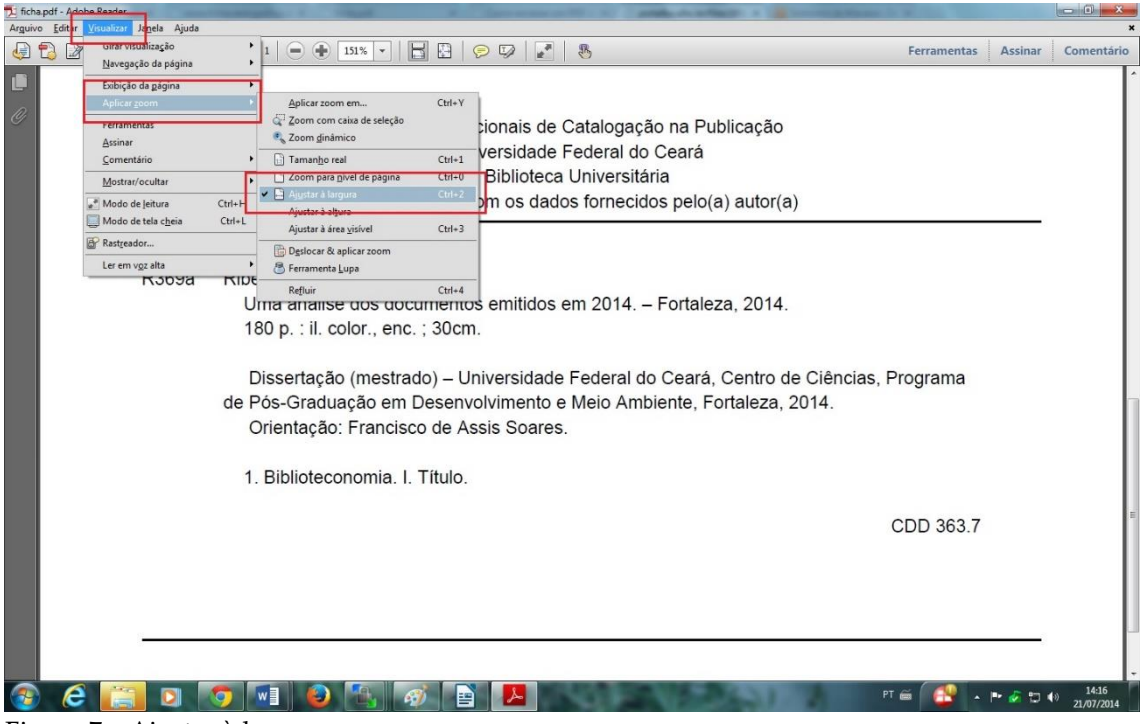

Figura 7 – Ajustar à largura

(cc)

Universidade Federal do Ceará (UFC). Sistema de Bibliotecas Universitárias Esta obra está licenciada com uma Licença <u>Creative Commons Atribuição 4.0</u> Internacional.  Após centralizar a ficha catalográfica na página, acesse o menu Editar > Tirar um instantâneo e depois clique em qualquer posição da página. Será exibida uma mensagem confirmando a captura da imagem conforme figura abaixo.

| 🔁 ficha.pdf - Adobe Read | and a sector of the sector of the sector of |                 |
|--------------------------|----------------------------------------------------------------------------------------------------|-----------------|
| Arguivo Editar Visuali   |                                                                                                    | •               |
|                          | Perramentas Assistante esta mensagem novamente CDD 363 7                                                                                                    | inar Comentário |
|                          |                                                                                                    | _               |

Figura 8 - Área capturada

5. No editor de texto, abra o seu trabalho e acesse o verso da folha de rosto. Cole a imagem copiada na etapa anterior utilizando as teclas CTRL + V e ajuste a imagem à parte inferior da mancha gráfica.

| 📄 Sem título 1                          | - LibreOffice Writer                                            | and the second second         | And a second second secon |                          |
|-----------------------------------------|-----------------------------------------------------------------|-------------------------------|----------------------------------------------------------------------------------------------------|--------------------------|
| <u>Arquivo</u> <u>E</u> dita            | r Exibir Inserir <u>F</u> ormatar <u>I</u> abela Fe <u>r</u> ra | amentas Janela Aj <u>u</u> da |                                                                                                    | ×                        |
| 🖬 • 🖿 🖉                                 | 0 0 1 5 6 5 7 5 3                                               | k 🕒 🛅 • 🚊 i 🎭 •               | er •   🔊 🔲 • 🕼   🔶 📾 🦷   😂                                                                                                    |                          |
| Estilo p                                | adrão 💌 Times New Roman 💌                                       | 12 • 🗛 🖌                      | · E = = = = = • 💩 • • = •                                                                                                    |                          |
| 21 - 20 - 11 - 12 - 12 - 12 - 12 - 12 - | adrāc z Tīmes New Roman z                                       |                               | Distois Internacionais de Catalogação na Publicação<br>Universidade Précerta do Catalogação na Publicação<br>Universidade Précerta do Catalogação na Publicação<br>Universidade Précerta do Catalogação na Publicação<br>Universidade Précerta do Catalogação na Publicação         Risteiro, João Gones do Silva.<br>Una anáste dos documentos emisidos em 2014. – Fortaleza, 2014.<br>109 :: Loco, men: João         Risteiro, João Gones do Silva.<br>Una anáste dos documentos emisidos em 2014. – Fortaleza, 2014.<br>109 :: Loco, men: João         Dissertação: Publicação De Caração do Câncias, Programa<br>de PoG-Catalogão en Desenvolvembre e Meda Antibieme, Fortaleza, 2014.<br>Orientação: Princemento A Silva.                                                                                                    |                          |
| - 27 - 26 - 25 - 24 - 23 - 22 -         |                                                                 | 7                             | 1. Bioloteconoma I. Tituo.                                                                                                    |                          |
| Página 1 / 1                            | Palavras: 0                                                     | Estilo padrão                 | Português (Brasil)                                                                                                    | □ D DD CD  +- 0 +   100% |

Figura 9 – Colar imagem no editor de textos

<u>(cc</u>

Universidade Federal do Ceará (UFC). Sistema de Bibliotecas Universitárias Esta obra está licenciada com uma Licença <u>Creative Commons Atribuição 4.0</u> Internacional.